Takming University of Science and Technology

德明財經科技大學

電子計算機中心

第 068 期 中華民國 106 年 10 月 15 日 發行人:韓孟麒主任 總編輯:李慎芬組長 主編:簡國璋

服務與維修專線:2885

## 【服務公告】

1. 使用 Win7 的同仁請務必封鎖 445 號連接埠 (簡國璋 撰稿)

目前勒索病毒的威脅日益上升,特別是對於使用 Windows7 作業系統的電腦;為防堵勒索病毒危害擴 大,電子計算機中心(以下簡稱本中心)再次提醒,請使用 Win7 電腦的同仁,務必做到以下兩點:

服務與技術通報

Service and Technole

- (1) 將必要更新的軟體,都安裝至最新。
- (2) 設定防火牆規則封鎖 445 號連接埠。

(設定方式請見 http://www.takming.edu.tw/cc/resources/tech/T061 TCP 445 通訊埠的關閉方式.pdf)

另,請不要按下 email、Facebook 之不明連結;也請不要在學校的校務行政用電腦,使用個人通訊軟體,如 LINE、WeChat、....等,以免誤觸勒索病毒之連結。請各一二級單位主管、務必督導所屬「單位資訊長」及同仁,定期做好單位及個人校務行政資料之備份工作。

## 2. Word 2016 更新 (簡國璋 撰稿)

造成許多同仁困擾的 Word 2016 合併儲存格無法編輯的問題,日前微軟已公布新的更新程式 (https://support.microsoft.com/zh-tw/help/4011140/october-3-2017-update-for-word-2016-kb4011140),本中 心也迅速同知全校同仁週知,力求對同仁工作上的影響降至最低。

3. 各單位資訊長名單確認 (簡國璋 撰稿)

日前,本中心已完成調查各單位資訊長名單,最新資料如下,敬請參考;單位資訊長主要職掌如下:

- (1) 網頁內容更新:單位內公開之文件、圖片之時效性維護,開學前定期更新人事變動、招生訊息、...等校務行政之最新資訊。
- (2) 個人資訊保護:提醒同仁,單位內公開之文件、圖片不可有違個資法之規範。
- (3) 智慧財產及著作權保護:提醒同仁,單位內公開之文件、圖片應避免未經授權之內容,以免侵害他人 之智慧財產。
- (4) 資訊安全維護:為避免網頁內容被篡改,提醒同仁,管理者密碼應善加保護及不定期變更,避免造成 網頁系統被入侵、置換等,使用之電腦應隨時保持作業系統、防毒軟體良好之作業環境,避免中毒。
- (5) 定期備份:在各單位主管督導下,提醒同仁,定期做好做好單位及個人校務行政資料之備份工作。
- (6) ODF 宣導:提醒同仁,單位文書製作與網站表章下載,應配合政府政令,多使用 ODF 格式。

各單位資訊長名單如下:

| <u>單位</u> | <u> 聯絡人</u> | 單位             | <u> 聯絡人</u> |
|-----------|-------------|----------------|-------------|
| 校長室       | 薛之郁         | 教學資源中心         | 胡勁羽         |
| 秘書室       | 曾愛茹         | 教學資源中心教學發展與品保組 | 胡勁羽         |
| 人事室       | 方郁棻         | 進修學院           | 莊凱媖 林詩怡     |
| 會計室       | 顏美玉         | 推廣教育中心         | 徐藝芸         |
| 教務處       | 李景文         | 圖書館            | 吳佳瑩         |
| 教務處綜合業務組  | 賴吟貞         | 會計資訊系          | 朱威靜         |
| 教務處教務行政組  | 林詩怡         | 財政稅務系          | 林雪如         |

|             | T   |              |         |
|-------------|-----|--------------|---------|
| 學生事務處       | 李伊涵 | 國際貿易系        | 林孝姬     |
| 學務處課外活動組    | 郭晉杰 | 企業管理系        | 張哲維     |
| 學務處生活輔導組    | 郭沛璇 | 保險金融管理系      | 謝秀貞     |
| 學務處衛生保健組    | 陳綺雯 | 資訊管理系        | 吳品萱     |
| 學務處學生輔導中心   | 黄振芳 | 財務金融系        | 王寶秀     |
| 學務處校安中心     | 黃介峰 | 應用外語系        | 羅慧嫺     |
| 學務處品格教育中心   | 李伊涵 | 資訊科技系        | 鄧凱玲     |
| 總務處         | 陳姿穎 | 流通管理系        | 何文蘭     |
| 總務處文書組      | 陳姿穎 | 多媒體設計系       | 王昱晟     |
| 總務處出納組      | 曾怡玲 | 行銷管理系        | 劉佳蒨 陳嘉燕 |
| 總務處採購組      | 鍾茗卉 | 連鎖加盟經營管理學位學程 | 何文蘭     |
| 總務處營繕事務組    | 黃貴蘭 | 不動產投資與經營學位學程 | 林雪如     |
| 總務處保管組      | 李銀金 | 財金學院         | 周珊英     |
| 總務處環安中心     | 李泰祥 | 管理學院         | 歐行恬     |
| 研究發展處       | 研發長 | 資訊學院         | 王勝泰     |
| 研究發展處職涯發展中心 | 黃淑靜 | 通識教育中心       | 謝馥羽     |
| 研究發展處學術推廣組  | 郭孟雅 | 體育室          | 陳偉瑀     |
| 研究發展處產學合作組  | 王鷹鷹 | 財金系理財碩士班     | 王寶秀     |
| 研究發展處國際交流中心 | 劉益秀 | 流通管理碩士班      | 何文蘭     |
| 電子計算機中心     | 朱佳慧 | 行銷管理碩士班      | 劉佳蒨 陳嘉燕 |
|             |     | 資訊管理碩士班      | 吳品萱     |

【技術分享】

## WIN10 更新時間的設定方式 (白育澄 撰稿)

由於 Win7 容易被勒索病毒攻擊,使得 WIN10 漸漸成為微軟作業系統主流。近來, WIN10 更新頻繁, 這些更新時間常佔用了同仁寶貴的上班時間,紛紛欲手動更改更新時間但卻不得其門而入。因此,本中心 簡單介紹如何變更 WIN10 的更新時間。

步驟1:按下桌面左下角的視窗圖案,選擇齒輪圖示(設定),如下圖所示。

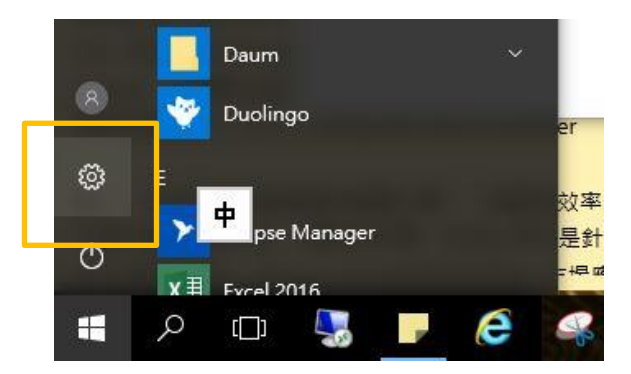

步驟2:點選「更新與安全性」,如下圖所示。

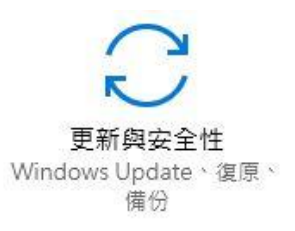

步驟 3:在「更新設定」選擇「**變更使用時間」**,如下圖所示。 更新設定

| 我們將自動下載和<br>會自動下載保持 W | 安裝更新,<br>indows 順幅 |
|-----------------------|--------------------|
| 變更使用時間                |                    |
| 重新啟動選項                |                    |
| 進階選項                  |                    |

步驟 4:調整畫面中的開始時間與結束時間為自己想要的時間,如下圖所示。

## 使用時間

設定使用時間,讓我們知道您平常使用此裝置的時間。我們不會在使用時間 期間自動重新啟動,也不會在未檢查您是否在使用裝置的情況下逕自重新啟 動。

| 上午     | 7        | 00 |  |
|--------|----------|----|--|
| 束時間 (最 | 多 18 小時) |    |  |
| 下午     | 7        | 00 |  |
|        | 200      |    |  |
|        |          |    |  |
|        |          |    |  |

步驟5:自行調整時間後,按下打勾符號,如下圖所示。

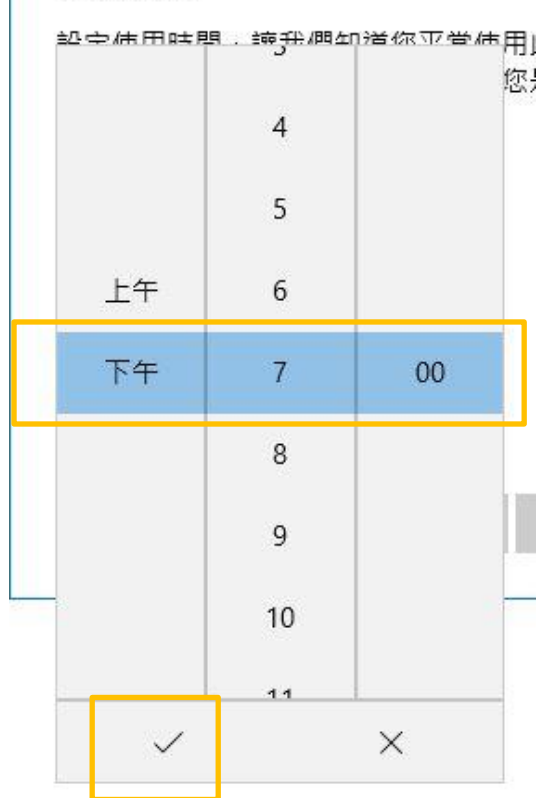

使用時間

步驟6:選擇儲存,如下圖所示。

使用時間

設定使用時間,讓我們知道您平常使用此裝置的時間。我們不會在使用時間 期間自動重新啟動,也不會在未檢查您是否在使用裝置的情況下逕自重新啟 動。

| 開     | 始  | 時    | 間 |
|-------|----|------|---|
| 10.04 | ~- | P 24 |   |

| 上午     | 7        | 00 |    |
|--------|----------|----|----|
| 东時間 (最 | 多 18 小時) |    |    |
| 下午     | 7        | 00 |    |
|        |          |    | 1  |
|        |          |    | ]  |
| 儲存     |          |    | 取消 |
|        |          |    |    |

步驟7:完成。

【一般宣導】

- 敬請尊重智慧財產權,有關校園網路使用規範、智慧財產權之宣導及注意事項,請多予關注,相關網址 如下:<u>http://www.takming.edu.tw/cc/</u>。檢舉信箱:<u>abuse@takming.edu.tw</u> 或 <u>netcc@takming.edu.tw</u> 。
- 2. 請勿安裝來路不明之非法軟體,以免觸法。
- 3. 查閱相關電腦技術資料,網址: <u>http://www.takming.edu.tw/cc/resources/document.htm</u>
- 4. ODF 園地: <u>http://www.takming.edu.tw/cc/resources/odf.htm</u>